## 內地大學升學資助計劃(資助計劃)網上申請平台

# 常見問題

- 1.1 如何在資助計劃網上申請平台開設帳戶?
- 1.2 在註冊帳戶後,如何登入資助計劃網上申請平台?
- 1.3 我已登記「智方便」,應該怎樣經「智方便」登入資助計劃網上申請平台?
- **1.4** 我該如何在網上申請平台遞交我的內地大學升學資助計劃申請?
- 1.5 我在遞交申請後可以如何查閱我遞交的內容?
- 1.6 我在遞交資助計劃申請後希望變更聲明書的簽署方式,可以怎樣做?
- 1.7 我在遞交資助計劃申請後忘了列印聲明書,我可以怎樣做?
- 1.8 我在遞交內地大學升學資助計劃申請後希望更改個人資料,我該怎樣做?
- 1.9 我該如何更改我的帳戶密碼?
- 1.10 我忘記了我的帳戶密碼,我可以如何重置密碼?
- 1.11 我在遞交資助計劃申請後可以如何提交補充證明文件?

1.1 如何在資助計劃網上申請平台開設帳戶?

步驟1:進入資助計劃網上申請平台的網站

## 步驟 2:點擊「註冊」

#### 用戶名稱/申請編號

| 用戶名稱/申請編號                | 1 智方便登入 |
|--------------------------|---------|
| 密碼                       | 了解更多 >  |
| ****                     |         |
| <b>4148</b> ₿ <b>7</b> → |         |
| 登入                       |         |
| 註冊                       |         |
| 忘記密碼/用戶名稱                |         |
|                          |         |

步驟 3: 填妥所有必須填寫的欄位並點擊「送出」

#### 註冊

| 用戶名稱*:           |                      |                 |
|------------------|----------------------|-----------------|
|                  |                      | 度達6-12位的字元      |
| 香港身份證所示全名 (英文)*: | 姓                    | 名               |
|                  | 或                    |                 |
| (中文)*:           | 姓名                   |                 |
| 香港身份證號碼*:        | A 123456             | (3)             |
| 電郵地址*:           |                      |                 |
| 申請編號:            |                      |                 |
|                  | 如你曾獲批內地大學升學資助        | 計劃下的資助,請輸入申請編號  |
| 請輸入圖片中的字符*:      | 42 AATI 1            |                 |
|                  |                      |                 |
|                  | 我已閱讀並同意 <u>《個人</u> ] | <u> 寬料收集聲明》</u> |
|                  | 送出 重設                |                 |

## 步驟 4:點擊你電子郵箱中標題為「內地大學升學資助計劃」網上申請平台啟動帳戶的 電郵內的連結

#### musss-noreply@edb.gov.hk

「內地大學升學資助計劃」網上申請平台啟動帳戶 MUSSS Electronic Application Platform Account Activation

收件者 田

請點擊以下連結以啟動你的「內地大學升學資助計劃」網上申請平台帳戶 Please click the link below to activate your MUSSS Electronic Application Platform account

 $\underline{https://musss.edb.gov.hk//activate-account?code=83c5e8ce82076245d299ac683c46bf974ce8ec60d11e30d112fb474bbf39857fce8ec60d11e30d112fb474bbf39857fce8ec60d11e30d112fb474bf39857fce8ec60d11e30d112fb474bf39857fce8ec60d11e30d112fb474bf39857fce8ec60d11e30d112fb474bf39857fce8ec60d11e30d112fb474bf39857fce8ec60d11e30d112fb474bf39857fce8ec60d11e30d114e8ec60d11e30d112fb474bf39857fce8ec60d11e30d11e30d11e30d114effe8ec60d11e30d11e30d114e68ec60d14e68ec60d1$ 

步驟 5: 輸入密碼及再次確認密碼,然後點擊「送出」

#### 啟用賬戶

用戶名稱:

再次確認密碼:

chantaiman

密碼:

|                               |                    | <u> </u> |     |     |
|-------------------------------|--------------------|----------|-----|-----|
| 密碼長度應為                        | <i>∃10-501</i>     | 固字元.     | 並包含 | WF. |
| - 大小寫字母                       | (A-Z/              | a-z)     |     |     |
| - 數字(0-9)                     |                    | -        |     |     |
| 准础空埠 //                       | ¢ #=#0             | ン生い      |     |     |
| - 1 <del>3</del> %#155%# (\$, | , φ, # <i>Ξ</i> &7 | ~~)      |     |     |
|                               |                    |          |     |     |
|                               |                    |          |     |     |
| ******                        |                    |          |     |     |
| ******                        |                    |          |     |     |
| *****                         |                    |          |     |     |
| *********                     |                    | 重扒       |     |     |

2

FAQs

1.2 在註冊帳戶後,如何登入資助計劃網上申請平台?

步驟1: 進入資助計劃網上申請平台的網站

步驟 2: 輸入用戶名稱或申請編號、密碼及驗證碼並點擊「登入」

用戶名稱/申請編號

| chantaiman    | 1 智方便登入 |
|---------------|---------|
| 密碼            | 了解更多 >  |
|               |         |
| ACB32D ACB32D |         |
| 登入            |         |
| 註冊            |         |
| 忘記密碼/用戶名稱     |         |

1.3 我已登記「智方便」,應該怎樣經「智方便」登入資助計劃網上申請平台?

你可以從以下兩個途徑登入資助計劃網上申請平台: 1.3 (i) 在電腦網頁中選取智方便登入;或 1.3 (ii) 以電話中的「智方便」應用程式登入

1.3 (i) 在電腦網頁中選取智方便登入

步驟1: 進入資助計劃網上申請平台的網站

步驟 2: 點擊「智方便登入」

| 用戶名稱/申請編號   |         |
|-------------|---------|
| 用戶名稱/申請編號   | 👔 智方便登入 |
| 密碼          | 了解更多 >  |
| ***         |         |
| 34 4DBA ◀ ● |         |
| 登入          |         |
| 註冊          |         |
| 忘記密碼/用戶名稱   |         |

步驟 3: 開啟你智能電話中的「智方便」應用程式

步驟 4: (電話中的「智方便」應用程式) 登入智方便

步驟 5: (電話中的「智方便」應用程式)點擊「掃瞄二維碼(QR Code)」並以電話掃瞄 網頁上的二維碼

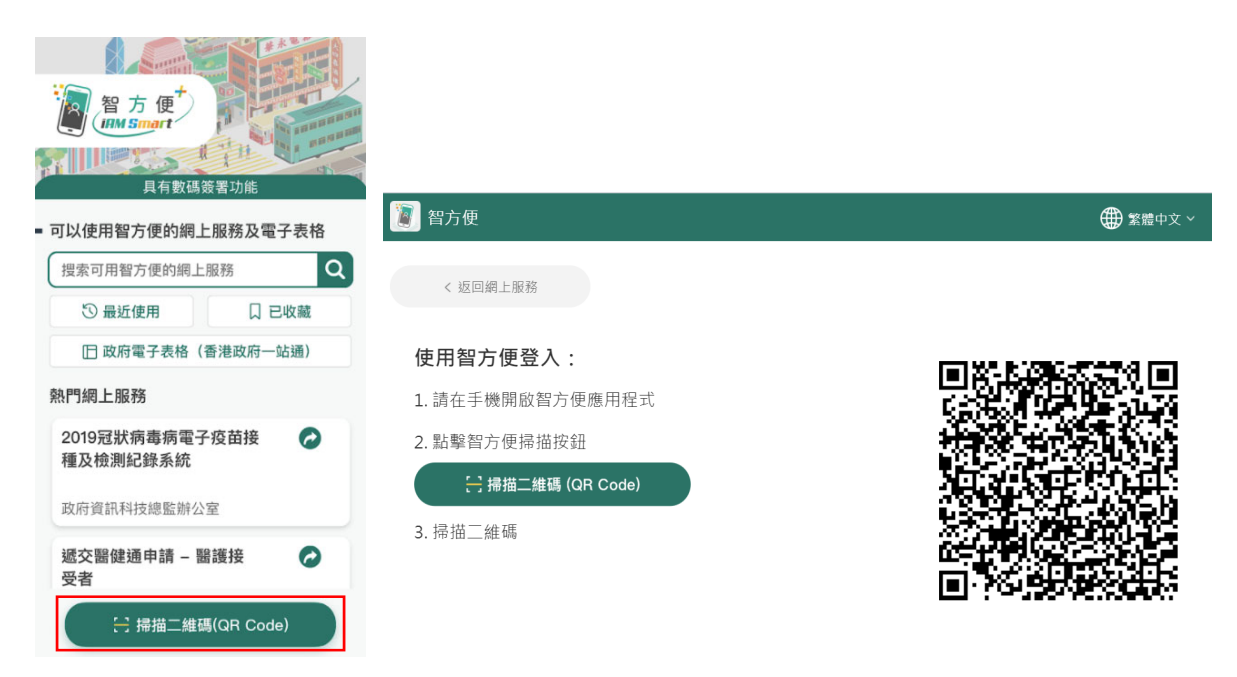

步驟 6: (電話中的「智方便」應用程式) 點擊「繼續」

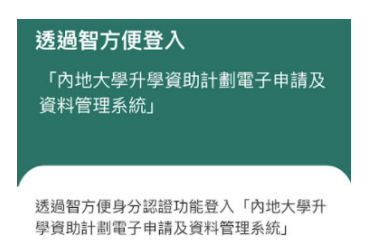

繼 續 取消

步驟 7: (電話中的「智方便」應用程式) 點擊「確定」

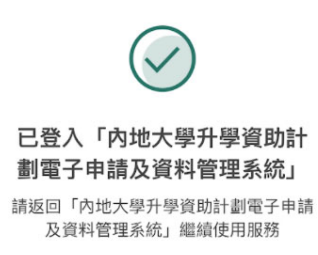

|   | 20 2200 |  |
|---|---------|--|
| ( | 確定      |  |
|   |         |  |

步驟 7A: (電話中的「智方便」應用程式) 如你是首次登記使用資助計劃網上申請平台 及「智方便」,點擊「確定」

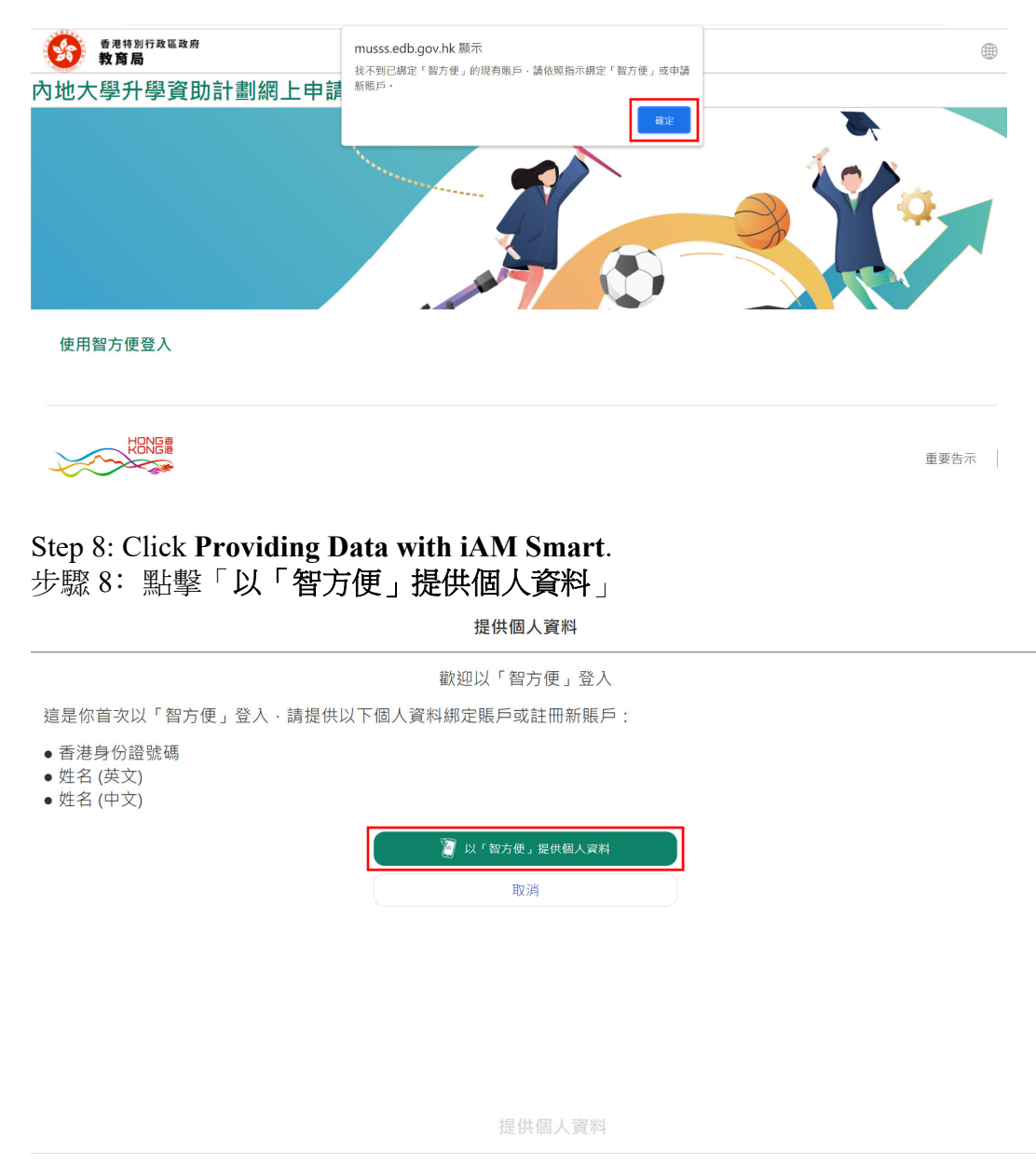

歡迎以「智方便」登入

這是你首次以「智方便」登入,請提供以下個人資料綁定賬戶或註冊新賬戶:

- 香港身份證號碼
- 姓名 (英文)
  姓名 (中文)

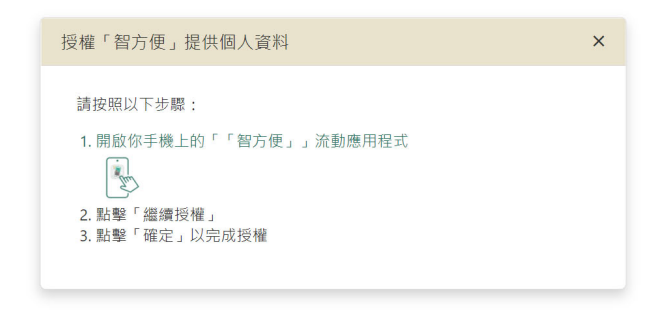

步驟 9: (電話中的「智方便」應用程式) 點擊「繼續授權」

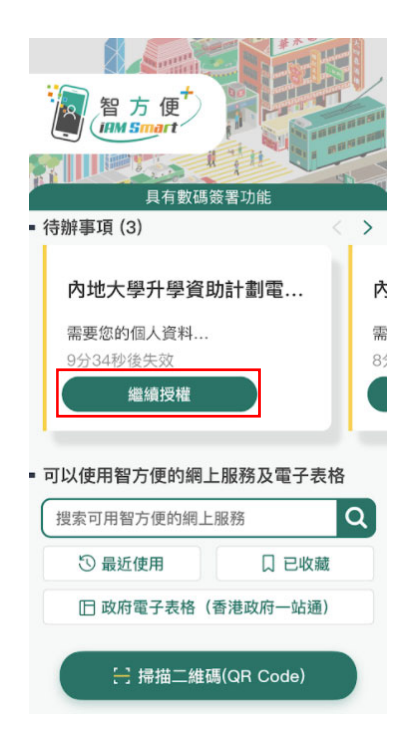

步驟 10: (電話中的「智方便」應用程式) 點擊「確定」

| <b>提供</b><br>「內<br>資料 | <b>共個人資料給</b><br>由地大學升學資助計劃電子申請及<br>科管理系統」 |
|-----------------------|--------------------------------------------|
|                       |                                            |
|                       | 英文姓名                                       |
|                       |                                            |
|                       | 中文姓名                                       |
|                       |                                            |
|                       | 香港身份證號碼                                    |
|                       |                                            |
|                       |                                            |
|                       |                                            |
|                       |                                            |

| 確定 |  |
|----|--|
| 取消 |  |

步驟 11: (電話中的「智方便」應用程式) 點擊「確定」

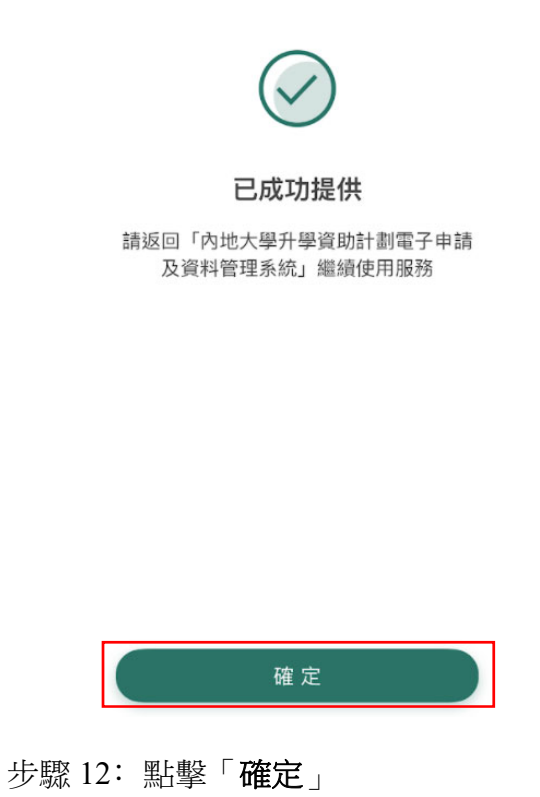

musss.edb.gov.hk 顯示 成功以「智方便」登入,你的賬戶已綁定「智方便」。 確定

1.3 (ii) 以電話中的「智方便」應用程式登入

步驟1: 開啟你智能電話中的「智方便」應用程式

步驟 2: 登入智方便

步驟 3: 搜索並選取「內地大學升學資助計劃電子申請」

| Q 升學                   |       |       | 0 | 取消 |
|------------------------|-------|-------|---|----|
| 全部                     | 最近使用  | 已收藏   |   |    |
| 教育及培訓                  |       |       |   |    |
| 內地大學升學資助計劃電子 🔗 🥏<br>申請 |       |       |   |    |
| 教育局                    |       |       |   |    |
|                        | 更多網上開 | 服務與表格 | ł |    |

#### 步驟 4: 點擊「開啟」

**內地大學升學資助計劃電子申請** 教育局

#### 囗 收藏

<

內地大學升學資助計劃(資助計劃)網上申請平 台為學生提供網上平台遞交資助計劃申請及證 明文件、查閱申請進度及結果、和接收教育局 通知等。資助計劃旨在向前往內地修讀學士學 位課程的香港學生提供適切的支援,以及確保 學生不會因經濟困難而無法獲得專上教育的機 會。

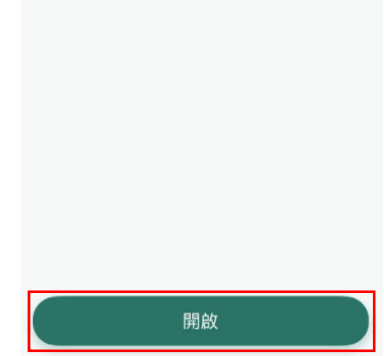

步驟 5: 點擊「繼續」

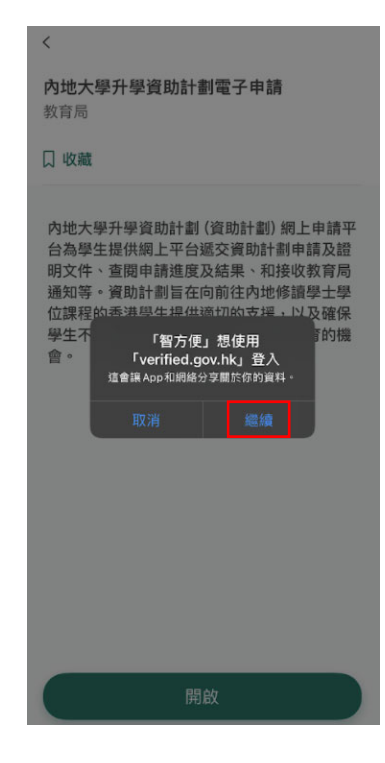

步驟 6: 點擊「**關閉**」

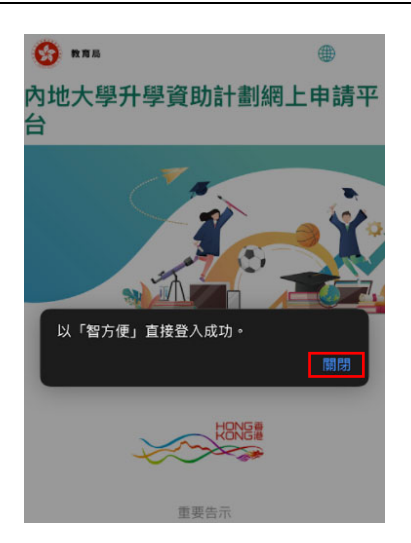

步驟 6A: 如你是首次登記使用資助計劃網上申請平台及「智方便」,點擊「關閉」

| 6 R R R                    |                          |
|----------------------------|--------------------------|
| 內地大學升學資助詞<br>台             | +劃網上申請平                  |
| 找不到已綁定「智方便」<br>指示綁定「智方便」或申 | や現有賬戶・請依照<br>請新賬戶。<br>開閉 |
|                            |                          |
| 重要告注                       | π                        |

## 步驟 7: 點擊「以「智方便」提供個人資料」

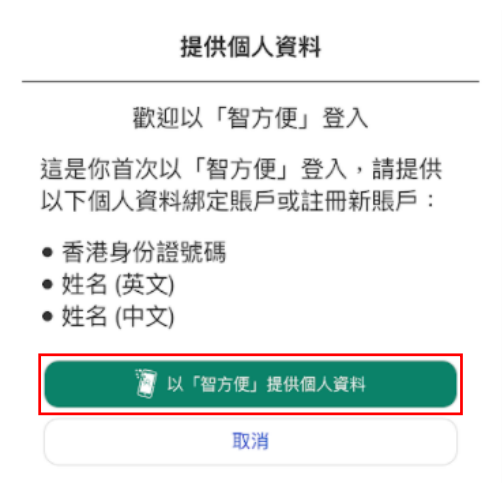

步驟 8: 點擊「開啟「智方便」流動應用程式」

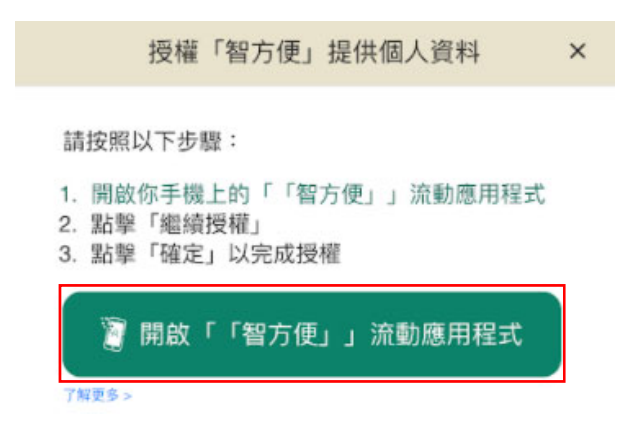

步驟 9:點擊「開啟」

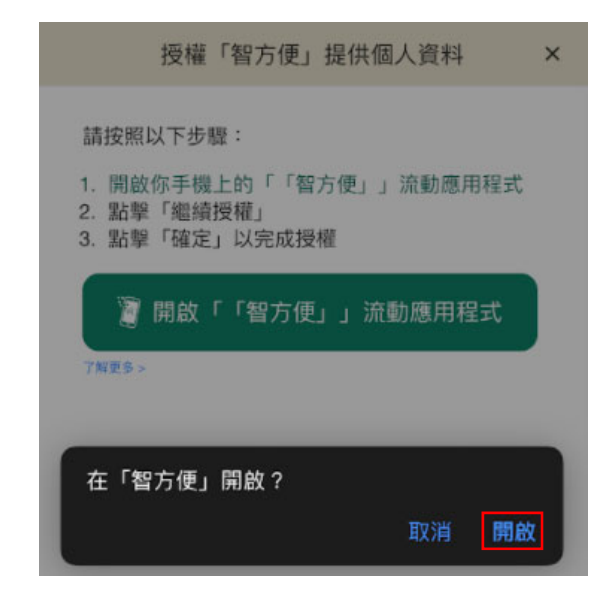

步驟 10: 點擊「確定」

# 提供個人資料給 「内地大學升學資助計劃電子申請及 資料管理系統」 英文姓名 中文姓名 香港身份證號碼

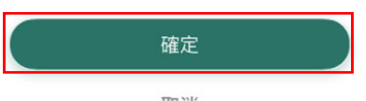

取消

#### 步驟11:點擊「關閉」

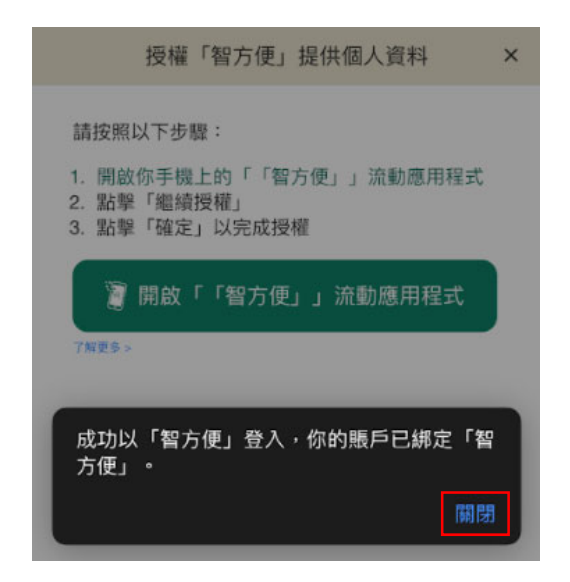

1.4 我該如何在網上申請平台遞交我的內地大學升學資助計劃申請?

步驟1:登入內地大學升學資助計劃網上申請平台的網站

步驟 2: 點擊提交申請下的「填寫申請表」

| ප                    | Chan Tai Man |
|----------------------|--------------|
| 更改密碼<br>更改個人資料<br>登出 |              |
| 提交申請                 |              |
| 填寫申                  | ●            |

步驟 3: 閱讀並接受資助計劃申請指引的內容

#### 步驟 4: 點選並填妥所有步驟的必須填寫的欄位

#### 第一部 申領資助學生資料

| 學生姓名 (英文):    |                                  | 學生姓名 (中文) (如適用):                    |
|---------------|----------------------------------|-------------------------------------|
| Chan          | Tai Man                          | 陳大文                                 |
| 出生日期(日/月/年)*: | 香港身份證號碼*:                        | 住別*:                                |
| 01-01-2000    | E 678458 (9)                     | <ul> <li>男 ) 女</li> </ul>           |
| 住宅電話號碼        | 香港*:                             | 内地:                                 |
|               | 98765432                         |                                     |
| 流動電話號碼        | 香港*:                             | 内地:                                 |
|               | 98765432                         |                                     |
|               | WhatsApp (如適用) <sup>眭(2)</sup> : | 微信 (WeChat) (如適用) <sup>註(2)</sup> : |
|               |                                  |                                     |

# 步驟 5: 從你的裝置中選擇檔案並點擊「上傳」以遞交證明文件

| 請注意,上傳檔案最大為5MB。系統只接受「.jpg」、「.jpeg」、「.pdf」、「.doc」 | 和「.docx」的檔案格式。 |
|--------------------------------------------------|----------------|
| 申領寶助學生的香港身份證副本                                   | 選擇檔案           |
|                                                  | 已儲存            |

步驟 6: 輸入驗證碼並點擊「確認及送出」

驗證碼: 1 1 2 4 1 2 4 0 上一步 下一步 確認及送出 業開

步驟 7: 你的申請參考編號會載列於彈出的視窗中

步驟 8:選擇簽署方式:「**簽署聲明書正本並以郵寄方式遞交**」或「**以「智方便」數碼** 簽署聲明書」

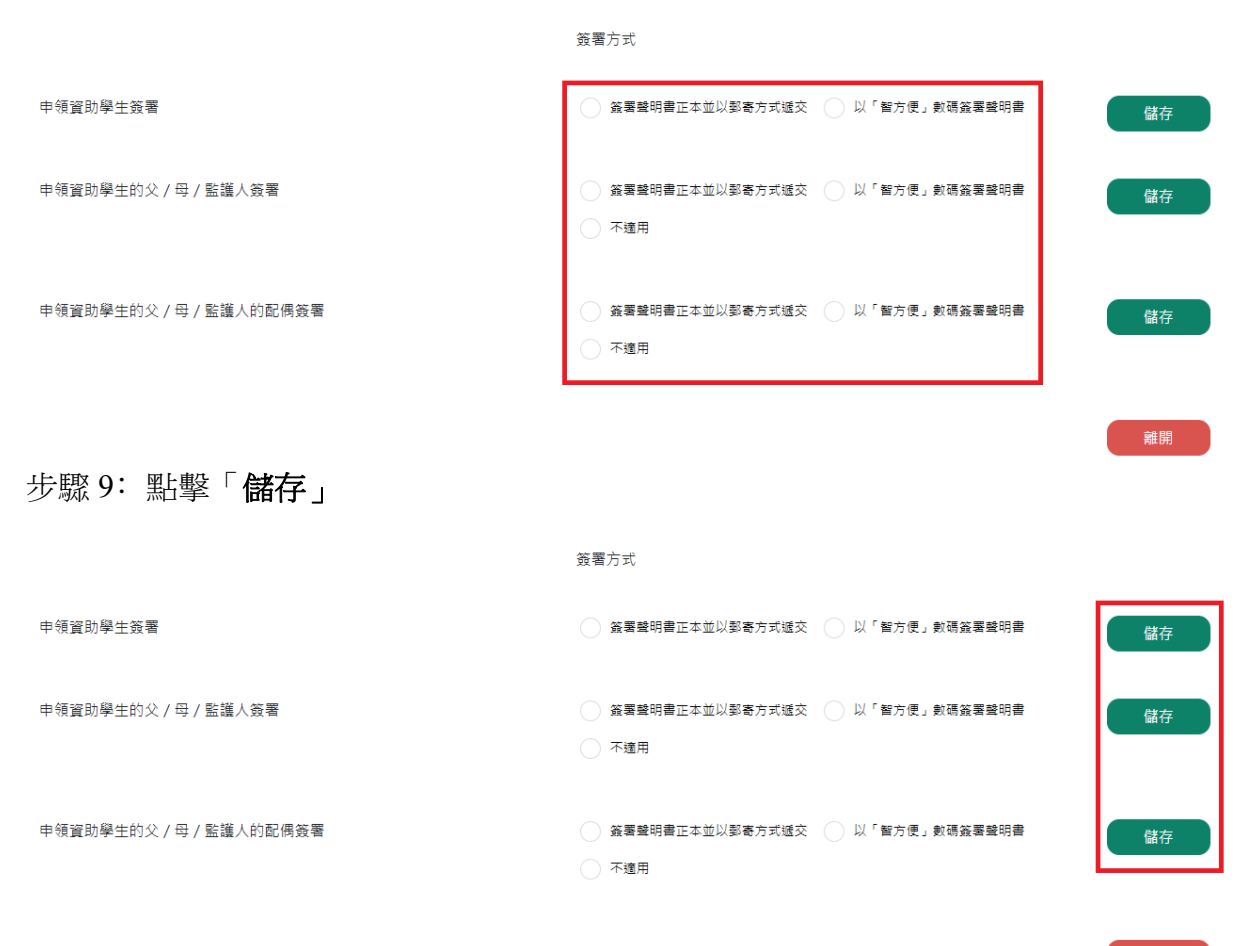

離開

步驟 10: (簽署聲明書正本並以郵寄方式遞交適用) 點擊「列印」

| · 资署                                   | 方式                                                                      |
|----------------------------------------|-------------------------------------------------------------------------|
| 申領寶助學生簽署                               | <ul> <li>簽署聲明書正本並以影客方式過交</li> <li>以「智方便」數碼簽署聲明書</li> </ul>              |
| 申領寶助學生的父 / 母 / 監護人簽署                   | ● 簽署聲明書正本並以娶寄方式遞交 以「留方便」數碼簽署聲明書 不適用                                     |
| 申領資助學生的父 / 母 / 監護人的配偶簽署                | <ul> <li>簽署聲明書正本並以影客方式遞交</li> <li>以「智方便」數碼簽署聲明書</li> <li>不適用</li> </ul> |
| 若你選擇列印及簽署聲明書正本,請於遞交網上申請後的十個工作天內把已簽署的聲明 | 書正本郵寄至教育局,否則申請將不會受理。                                                    |
| 列印聲明書:                                 | <u>जाहा</u>                                                             |
|                                        | 雜閉                                                                      |
| 步驟 11: ( <b>以「智方便」數碼簽署聲明書</b> 適        | i用) 點擊「 <b>「智方便」簽署</b> 」                                                |

| 资料                                    | <b>習</b> 方式                                                             |
|---------------------------------------|-------------------------------------------------------------------------|
| 申領寶助學生簽署                              | ● 簽署聲明書正本並以影客方式經交 ● 以「智方便」數碼簽署聲明書                                       |
|                                       | 2 「暫方便」簽署<br>7解更多 >                                                     |
| 申領資助學生的父 / 母 / 監護人簽署                  | <ul> <li>簽署驗明書正本並以影寄方式送交</li> <li>以「智方便」數碼簽署驗明書</li> <li>不透用</li> </ul> |
| 申領寶助學生的父 / 母 / 監護人的配偶簽署               | <ul> <li>簽署整明書正本並以影寄方式送交</li> <li>以「智方便」數碼簽署整明書</li> <li>不適用</li> </ul> |
| 若你選擇列印及簽署聲明書正本,請於遞交網上申請後的十個工作天內把已簽署的聲 | 明書正本郵寄至教育局,否則申請將不會受理。                                                   |
| 列印聲明書:                                | 列印                                                                      |
|                                       | 諸間                                                                      |

步驟 12: (以「智方便」數碼簽署聲明書適用)如申領資助學生的父/母/監護人及申 領資助學生的父/母/監護人的配偶選擇「智方便」數碼簽署而申請書並沒有他們的資 料,需要輸入他們的「姓名」及「香港身份證號碼」並點擊「以「智方便」數碼簽署聲 明書」

|                       |                    | ×   |                   |                          | ×   |
|-----------------------|--------------------|-----|-------------------|--------------------------|-----|
| 請提供申領學生的父 / 母 / 監護人的個 | 81人資料以使用「智方便」數碼簽署: |     | 調提供申領學生的父 / 母 / 雪 | 监護人的配偶的個人資料以使用「暫方便」數碼簽署: |     |
| 姓名:                   |                    |     | 姓名:               |                          |     |
| 香港身份超號碼:              | A 123456           | (1) | 香港身份證號碼:          | A 123456                 | (1) |
| <b>夏</b> 「智方使」 簽署     | 湖                  |     | 🦉 「智方使」 簽署        | 取消                       |     |

步驟 13: (以「智方便」數碼簽署聲明書適用)點擊「開啟「智方便」流動應用程式」, 並開啟你智能電話中的「智方便」應用程式

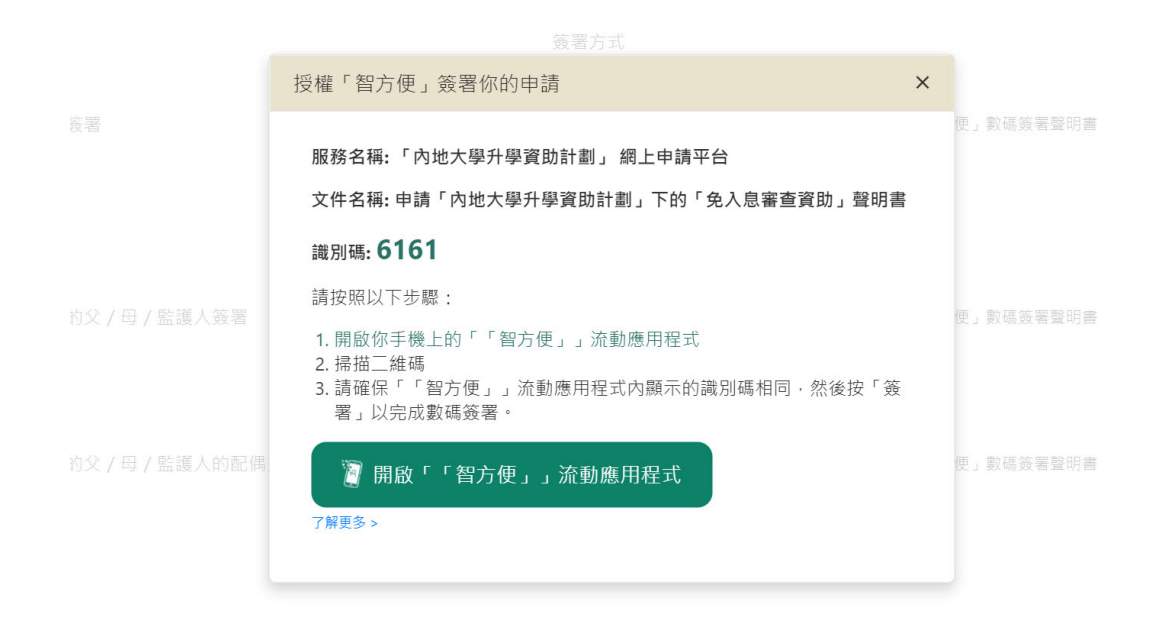

步驟 14: (以「智方便」數碼簽署聲明書適用)(電話中的「智方便」應用程式)點擊「掃 瞄二維碼(QR Code)」並以電話掃瞄網頁上的二維碼

| 1 2 2 2 2 2 2 2 2 2 2 2 2 2 2 2 2 2 2 2 | ∰ 繁體中文 ∽          |
|-----------------------------------------|-------------------|
| < 返回網上服務                                |                   |
| 使用智方便數碼簽署:                              | E1/2.0395.0779.E1 |
| 1. 請在手機開啟智方便應用程式                        |                   |
| 2. 點擊智方便掃描按鈕                            |                   |
| ── 掃描二維碼 (QR Code)                      |                   |
| 3. 掃描二維碼                                |                   |
|                                         |                   |

步驟 15: (以「智方便」數碼簽署聲明書適用)確認兩個屏幕上顯示的文件名稱及識別 碼一致並點擊「簽署」 1.5 我在遞交申請後可以如何查閱我遞交的內容?

步驟1:登入資助計劃網上申請平台的網站

步驟 2: 點擊「申請紀錄」

步驟 3: 點擊你的申請編號

首頁 > 申請紀錄

申請紀錄

| 申請學年    | 申請類別 | 申請資助類別  | 申請編號     | 申請結果  | 資助金額( <b>\$)</b> | 登明書          |
|---------|------|---------|----------|-------|------------------|--------------|
| 2020/21 | 新申請  | 免入息審查資助 | 20201492 | 申請處理中 | 0                | 列印    燮更簽署方式 |

1.6 我在遞交資助計劃申請後希望變更聲明書的簽署方式,可以怎樣做?

方法一:

步驟1:登入資助計劃網上申請平台的網站

步驟 2: 點擊「申請紀錄」

步驟 3: 點擊「變更簽署方式」

首頁 > 申請紀錄

申請紀錄

| 申請學年    | 申請類別 | 申請資助類別  | 申請編號     | 申請結果  | 資助金額 <b>(\$)</b> |    | 聲明書    |
|---------|------|---------|----------|-------|------------------|----|--------|
| 2020/21 | 新申請  | 免入息審查資助 | 20201492 | 申請處理中 | 0                | 列印 | 變更簽署方式 |

步驟 4: 跟隨問題 1.4 步驟 8-15 的指示

方法二:

步驟 1: 跟隨問題 1.5 步驟 1-3 的指示

步驟 2: 點擊「變更簽署方式」

<u>註:</u> (2) 教育局及其委聘機構會透過電子郵件向申領資助學生發布及轉載與「內地大學升學資助計劃」相關資料。如有需要,亦會透過WhatsApp及/或微信發布資訊。 (3) 收集族裔的資料用作統計及研究用途,並不會影響「內地大學升學資助計劃」的審核。

變更簽署方式 返回

步驟 3: 跟隨問題 1.4 步驟 8-15 的指示

1.7 我在遞交資助計劃申請後忘了列印聲明書,我可以怎樣做?

步驟1:登入資助計劃網上申請平台的網站

步驟 2: 點擊「申請紀錄」

步驟 3: 點擊「列印及簽署聲明書」

首頁 > 申請紀錄

申請紀錄

| 申請學年    | 申請類別 | 申請資助類別  | 申請編號            | 申請結果  | 資助金額( <b>\$</b> ) | 聲明書       |
|---------|------|---------|-----------------|-------|-------------------|-----------|
| 2020/21 | 新申請  | 免入息審查資助 | <u>20201492</u> | 申請處理中 | 0                 | 列印 變更簽署方式 |

1.8 我在遞交內地大學升學資助計劃申請後希望更改個人資料,我該怎樣做?

步驟1:登入資助計劃網上申請平台的網站

步驟 2: 點擊「更改個人資料」

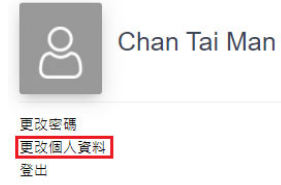

#### 步驟 3: 在適當的欄位輸入需要更新的資料

步驟 4:如你需要更新姓名或銀行帳戶號碼,必須同時點擊「**選擇檔案**」及「上載」證 明文件

| 注意:<br>1. 申請人必須為賬戶的唯一持有人。<br>2. 此賬戶不能為聯名戶口、信用咭戶口、貸款戶口、定期存<br>3. 請附上新賬戶存擋 / 銀行卡以作證明,該副本須顯示賬戶<br>地大學升學寶助計劃下原先所填報的賬戶號碼。 ) | 款戶口及外幣戶口。<br>持有人姓名及賬戶號碼。(此銀行賬戶將會替代所有你在內 |
|----------------------------------------------------------------------------------------------------|-----------------------------------------|
| 第三部份:上戰證明文件 (如適用)<br>請上戰證明文件作為更改姓名或銀行戶口號碼的證明<br>證明文件:                                                                  |                                         |
| 證明文件檔案                                                                                                    | 選擇檔案<br>上載<br><u>媒存</u>                 |

步驟 5: 點擊「送出」

步驟1:登入資助計劃網上申請平台的網站

步驟 2: 點擊「更改密碼」

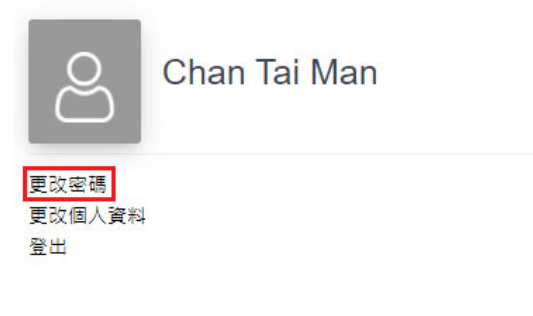

#### 步驟 3: 輸入現有密碼、新密碼及確認新密碼

| 首頁 > 更改密碼 |                                               |
|-----------|-----------------------------------------------|
| 更改密碼      |                                               |
| 現有密碼 *:   | ******                                        |
| 新密碼 *:    | ******                                        |
|           | 密碼長度應為10-50個字元並包含以下元素:<br>- 大小寫字母 (A-Z / a-z) |
|           | - <i>數字 (0-9)</i><br>- 特殊符號 (!, \$, #或%等)     |
| 確認新密碼 *:  | ******                                        |
|           | 送出重設                                          |

步驟 4: 點擊「送出」

1.10 我忘記了我的帳戶密碼,我可以如何重置密碼?

步驟1: 進入資助計劃網上申請平台的網站

步驟 2: 點擊「忘記密碼/用戶名稱」

| 用戶名稱/申請編號              |         |
|------------------------|---------|
| 用戶名稱/申請編號              | 1 智方便登入 |
| 密碼                     | 了解更多 >  |
| ******                 |         |
| 2 <b>↓ 0 ℃ C ↓</b> 驗證碼 |         |
| 登入                     |         |
| 註冊                     |         |
| 忘記密碼/用戶名稱              |         |

步驟 3: 輸入用戶名稱/申請編號及電郵地址並點擊「送出」

| 忘記密碼                   | 用戶名稱/申請編號            |  |
|------------------------|----------------------|--|
| 用戶名稱/申讀編號<br>用戶名稱/申請編號 | 養港身份趨然碼 A 123456 (3) |  |
| 電郵地址                   | 电外心址                 |  |
| 送出                     |                      |  |

步驟 4:點擊你電子郵箱中標題為「內地大學升學資助計劃」網上申請平台重設帳戶密 碼的電郵內的連結

musss-noreply@edb.gov.hk

| 「內地 | 大學升學資助計劃」 | 網上申請平台重設帳戶密碼 | MUSSS Electronic Application | n Platform - Account Password Re | eset |
|-----|-----------|--------------|------------------------------|----------------------------------|------|
| 收件者 |           |              |                              |                                  |      |

請點擊以下連結以重設你的「內地大學升學資助計劃」網上申請平台帳戶密碼 Please click the link below to reset your account password

https://musss.edb.gov.hk//reset-password?code=27601aee08802bad4f791e14b6123a6a3f3185811176a2c7aea44ad03ec81ae1

步驟 5: 輸入新密碼及確認新密碼並點擊「送出」

| 使用者名稱:  |                                                                    |
|---------|--------------------------------------------------------------------|
| 新密碼:    | 1999年<br>密碼長度應為10-50回字元並包含以下元素:<br>- 大小寫字母 (A-Z/a-Z)<br>- 数字 (0-9) |
| 再灾確認密碼: | - 特殊符號(/, \$, #或%等)                                                |
|         | 送出重設                                                               |

1.11 我在遞交資助計劃申請後可以如何提交補充證明文件?

步驟1: 跟隨問題1.5步驟1-3的指示

步驟 2: 點擊「證明文件」

| M1            | 證明文件                             |                                     |
|---------------|----------------------------------|-------------------------------------|
| 步骤- 步驟二 步驟三 步 | 驟四 證明文件                          |                                     |
| 第一部 申領資助學生資料  |                                  |                                     |
| 學生姓名 (英文)*:   |                                  |                                     |
| 姓:            | 名:                               | 學生姓名 (中文) (如適用) *:                  |
| Chan          | Tai Man                          | 陳大文                                 |
| 出生日期(日/月/年)*: | 香港身份證號碼*:                        | 性別*:                                |
| 01-01-2000    | E 678458 (9)                     | Μ                                   |
| 住宅電話號碼        | 香港*:                             | 内地:                                 |
|               | 98765432                         |                                     |
| 流動電話號碼*       | 香港*:                             | 內地:                                 |
|               | 98765432                         | 微信 (WeChat) (如適用) <sup>註(2)</sup> : |
|               | WhatsApp (如適用) <sup>註(2)</sup> : | /                                   |
|               |                                  |                                     |

#### 步驟 3: 點擊「提交補充文件」

|     | M1           |          |     | 證明文件 |
|-----|--------------|----------|-----|------|
| 步驟一 | 步驟二          | 步驟三      | 步驟四 | 證明文件 |
|     |              |          |     |      |
| 證明文 | 4            |          |     |      |
| 申領資 | 助學生的香港身份證副;  | <b>本</b> |     |      |
| 父/母 | / 監護人的香港身份證] | 副本       |     |      |
| 其他家 | 庭成員的香港身份證副;  | <b>本</b> |     |      |
| 申領資 | 助學生的單程證副本    |          |     |      |

步驟 4: 從你的裝置中選擇檔案並點擊「上傳」

<u>申請「免入息審查資助」適用</u>

| 申領資助學生香港中學文憑試「成績通知書」/「考試證書」或其他<br>成績證明文件 <sup>(註2)</sup> | 選擇備案<br>上傳<br><i>已儲在</i> |
|----------------------------------------------------------|--------------------------|
| 備註:                                                      |                          |

## 步驟 5: 點擊「送出」

<u>申請「免入息審查資助」適用</u>

| 申領寶助學生香港中學文憑試「成績通知書」/「考試證書」或其他<br>成績證明文件 <sup>(註2)</sup> | 選擇備案 |
|----------------------------------------------------------|------|
|                                                          | 上傳   |
|                                                          | 已储在  |
| 備註:                                                      |      |